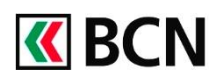

## BCN-NETBANKING 2018 – Saisie d'un ordre permanent

## Procédure détaillée

Connectez-vous à BCN-Netbanking sur votre ordinateur (www.bcn.ch -> BCN-Netbanking).

| Sur la <b>Page d'accueil</b> , cliquez | Janko David VTK53038 – 12.08. 10.37   📽 Messagerie   🖢 e-Documents 🚺   🗘 Paramètres   Br Déconnexic<br>RECN Trafic des Palements Test<br>TESTS Démonstration / Group |                                                                                                    |                                             |                             |                                          |                                                                                                    |  |
|----------------------------------------|----------------------------------------------------------------------------------------------------|----------------------------------------------------------------------------------------------------|---------------------------------------------|-----------------------------|------------------------------------------|----------------------------------------------------------------------------------------------------|--|
| dans le champs Saisle de               | S 1917 28:05 0 Cerer<br>0 Cerer                                                                                                    |                                                                                                    |                                             |                             |                                          |                                                                                                    |  |
| paiements.                             | Page d'accueil                                                                                                    |                                                                                                    |                                             |                             |                                          |                                                                                                    |  |
|                                        |                                                                                                    | Aperçu generai                                                                                                   | Palements / 1                               | ranstert de tichiers        | E-Fact                                   | re keieve de fortune Cartes                                                                                   |  |
| 1                                      |                                                                                                    |                                                                                                    |                                             |                             | Fortune<br>BCN Trafic des Paiements Test |                                                                                                    |  |
| -                                      | Saisir n° de compte (IBAN, BVR, CCP) o                                                                                                    | Salsir n° de compte (IBAN, BVR, CCP) ou informations de palement (Nom, Adresse,) / Utiliser le lecteur optique Q |                                             |                             |                                          |                                                                                                    |  |
|                                        | Type de paiement: Paiement suisse (IBAN,                                                                                                    | BVR, CCP)   Transfert o                                                                                          | ompte à compte   Palen                      | nent étranger               |                                          | •                                                                                                    |  |
| Saisissez le nom ou le numéro          | Saisie de paiements                                                                                                    |                                                                                                    |                                             |                             |                                          | Fortune                                                                                                    |  |
| de compte du bénéficiaire dans         | de compte (IDAN, UVF, CCF) ou informations de paiement (Nom, Adresse) / Utiliser le lecteur optique                                                                  |                                                                                                    |                                             |                             |                                          |                                                                                                    |  |
| le champ de recharche                  | Saisir un nouveau paiement                                                                                                    |                                                                                                    |                                             |                             |                                          |                                                                                                    |  |
| le champ de recherche.                 | Destinataire Compte AD FTAT DE NEI(CHATE) DE PARTEMENT DE LA UISTICE 2001 NEI (CHATE) D1 80088 4                                                                     |                                                                                                    |                                             |                             |                                          |                                                                                                    |  |
|                                        | ETAT DE NEUCHATEL, DEPARTEMENT DE DA JUSTICE, 2001 NEUCHATEL 01-800004 ETAT DE NEUCHATEL, DEPARTEMENT DES FINANCES, 2001 NEUCHATEL 20-73-3                           |                                                                                                    |                                             |                             |                                          | Télécharger 🖻   Imprimer 🕴                                                                                    |  |
|                                        | Palement national<br>Palement étranger                                                                                                    |                                                                                                    |                                             |                             |                                          |                                                                                                    |  |
| Dans la fenêtre « <b>Type de</b>       | Décéficieire du coierrent                                                                                                    |                                                                                                    | M                                           |                             |                                          |                                                                                                    |  |
| naiement »                             | penenciaire du palement                                                                                                    | ď                                                                                                    |                                             | ワ                           |                                          | Compte à débiter                                                                                              |  |
| a Assurez-vous que les champs          | Saisir N° de compte (IBAN, BVR, CCP)<br>100853957                                                                                                    |                                                                                                    |                                             | 125                         | CHF ¥                                    | TESTS, BCN Trafic des Palements Test<br>S 1917.89.05 0.00 CH                                                  |  |
| liés au bénéficiaire du                | Banque (versement pour)                                                                                                    |                                                                                                    | Facultatif                                  |                             |                                          | Définir par défaut                                                                                            |  |
|                                        | Banque Cantonale Neuchâtel: (N° de                                                                                                    | e clearing 766) 💌                                                                                                | Communication (max<br>Mot-clé (pour recherc | 4 lignes) V<br>ne future) V | $\subset$                                | Avis de débit (standard)                                                                                      |  |
| palement solent completes              | Destinataire (en faveur de)                                                                                                    |                                                                                                    | Derniers palements en fav. TEST 🗸           |                             | e                                        | ☑ Saisir comme ordre permanent                                                                                |  |
| b. Saisissez le montant                | TEST<br>Rue (facultatif)                                                                                                    |                                                                                                    |                                             |                             |                                          | Enregi                                                                                                    |  |
| c. Sélectionnez le compte à            | Complément d'adresse (facultatif)                                                                                                    |                                                                                                    |                                             |                             | (                                        |                                                                                                    |  |
| débiter                                | NPA / Ville<br>TEST                                                                                                    |                                                                                                    |                                             |                             |                                          |                                                                                                    |  |
| d. Saisissez la communication          |                                                                                                    |                                                                                                    |                                             |                             |                                          |                                                                                                    |  |
| au bénéficiaire (facultatif).          |                                                                                                    |                                                                                                    |                                             |                             |                                          |                                                                                                    |  |
| e. Cliquez sur la case Saisir          |                                                                                                    |                                                                                                    |                                             |                             |                                          |                                                                                                    |  |
| comme ordre permanent                  |                                                                                                    |                                                                                                    |                                             |                             |                                          |                                                                                                    |  |
| Un nouveau menu s'ouvre qui            | Ordre permanent                                                                                                    |                                                                                                    |                                             |                             |                                          | Dates d'exécution                                                                                             |  |
| vous permet de définir les             | Fréquence                                                                                                    | Exécuter à chaque fois le                                                                                        | Jour                                        | s fériés / Week-end         |                                          |                                                                                                    |  |
| paramètres suivants :                  | Mensuelle *                                                                                                    | 25                                                                                                    | ≠ aj                                        | orès                        | *                                        | 25 juin         25 juil.         27 août         25 sej           2018         2018         2018         2018 |  |
|                                        | Première exécution                                                                                                    | Validité                                                                                                    |                                             |                             |                                          | 25 oct 25 poy 27 dás 25 jan                                                                                   |  |
| <ul> <li>La data da début</li> </ul>   | Lun 20/06/2016                                                                                                    | Jusqu'a nouver avis                                                                                              |                                             |                             |                                          | 2018 2018 2018 2019                                                                                           |  |
| La date de debut                       |                                                                                                    |                                                                                                    |                                             |                             |                                          |                                                                                                    |  |
| • Le jour de l'execution               |                                                                                                    |                                                                                                    |                                             |                             |                                          |                                                                                                    |  |
| La date de fin                         |                                                                                                    |                                                                                                    |                                             |                             |                                          |                                                                                                    |  |
| Le comportement en cas                 |                                                                                                    |                                                                                                    |                                             |                             |                                          |                                                                                                    |  |
| de jour férié / week-end               |                                                                                                    |                                                                                                    |                                             |                             |                                          |                                                                                                    |  |
| f. Selon les informations              |                                                                                                    |                                                                                                    |                                             |                             |                                          |                                                                                                    |  |
| fournies, s'affichent les              |                                                                                                    |                                                                                                    |                                             |                             |                                          |                                                                                                    |  |
| Dates d'exécution prévues.             |                                                                                                    |                                                                                                    |                                             |                             |                                          |                                                                                                    |  |
| G. Cliquer sur Enregistrer afin        |                                                                                                    |                                                                                                    |                                             |                             |                                          |                                                                                                    |  |
| de valider l'ordre permanent           |                                                                                                    |                                                                                                    |                                             |                             |                                          |                                                                                                    |  |
|                                        | paiements saisis maintenant — To                                                                                                    | HF masquer                                                                                                    |                                             |                             |                                          |                                                                                                    |  |
| L OLOTE DELIDADENT ANNAFAIT            | Date d'exècution Bénéficiaire                                                                                                    |                                                                                                    |                                             |                             |                                          |                                                                                                    |  |
|                                        | Date d'exécution Bénéficiaire                                                                                                    |                                                                                                    |                                             | Compte à débiter            |                                          | État Montant                                                                                                  |  |

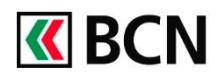

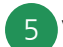

5 Vous pouvez retrouver l'ensemble de vos Ordres permanents en bas à droite de la Page d'accueil ou directement sous l'onglet Paiements / Transfert de fichiers.

| Paiements en suspens      |                                                                                                    |                                                                                                | e-factures en suspens                                                                        |                                                      | Ordres permanents                                                                                                    |                                                                            |  |  |  |
|---------------------------|----------------------------------------------------------------------------------------------------|------------------------------------------------------------------------------------------------|----------------------------------------------------------------------------------------------|------------------------------------------------------|----------------------------------------------------------------------------------------------------|----------------------------------------------------------------------------|--|--|--|
| Fotal: 2<br>Jule          | 70.00 CHF<br>Diaboticaire<br>aut lest, lest, lest,<br>disated, asottasdr, asottasdr<br>ince, 2000 neuchâtel<br>ETAT DE NELICIAATEL, DE PARTIEL<br>BCN Traite des Palements Test, 201<br>BCN Traite des Palements Test, 201 | Montant<br>1.00 cm<br>100.00 cm<br>1.00 cm<br>4E1: 100.00 cm<br>3 C: 50.00 cm<br>3 C: 17.00 cm | Aucune e facture ne correspond à votre demands<br>Gêter vos e-factures                       | Date<br>25.0<br>25.0<br>31.0<br>25.0<br>31.0<br>31.0 | Development<br>TEST, less<br>ETAT DE NEUCHATEL, DEPART<br>TEST, loss<br>ETAT DE NEUCHATEL, DEPART<br>TEST, loss<br>ETAT DE NEUCHATEL, DEPART | 125.00<br>EMENT I 1.00<br>125.00<br>EMENT I 1.00<br>125.00<br>EMENT I 1.00 |  |  |  |
| 29.06.<br>Visualis        | EANCO COMMERCIAL PORTUGUI<br>er les parements                                                                                                    | 23, P 1.00 cwr                                                                                 |                                                                                              | 25.0<br>28.0<br>25.1<br>31.11<br>Ord                 | TEST, test     ETAT DE NEUCHATEL, DEPART     TEST, test     ETAT DE NEUCHATEL, DEPART     es permanents                                      | 125.00<br>EMENTI 1.00<br>125.00<br>EMENTI 1.00                             |  |  |  |
| Presta<br>Comma<br>BCN-Ne | tions<br>nde de builletins de versement rouges<br>Itaniking claesique                                                                                                    |                                                                                                | Contact<br>Notice DFN Methemäng<br>6800 820 620<br>Lu-Ye GUYAS - 17h30<br>Rädiger un message |                                                      |                                                                                                    |                                                                            |  |  |  |

## Aide et support

Les collaborateurs de la Hotline BCN-Netbanking sont à votre entière disposition pour vous aider et répondre à vos questions.

## Hotline BCN-Netbanking

- Par téléphone : 0800 820 620
- Online : <u>www.bcn.ch/hotline-netbanking</u>

Lu-Ve, 7h45-17h30